https://ffmc95.fr/Creation-d-un-compte-visiteur

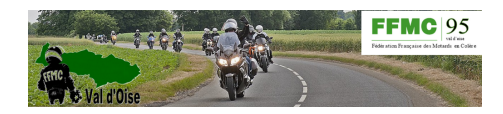

## Création d'un compte visiteur

- Tutoriels -

Date de mise en ligne : vendredi 2 février 2018

Copyright © FFMC Val d'Oise - Tous droits réservés

Pour se créer un compte visiteur, dans l'onglet "Accueil", cliquer sur la croix de la boite "Identification".

[https://ffmc95.fr/sites/ffmc95.fr/local/cache-vignettes/L319xH72/identification-1-36c34.png] Dans la fenêtre qui vient de s'ouvrir, aller à "Vous inscrire sur ce site".

Entrer un nom ou un pseudo et votre adresse mail.

## Valider

[https://ffmc95.fr/sites/ffmc95.fr/local/cache-vignettes/L248xH400/identification-2-e7586.png] Un message donnant un mot de passe permet de confirmer l'inscription en suivant un lien.

[https://ffmc95.fr/sites/ffmc95.fr/local/cache-vignettes/L375xH400/identification-3-3a276.png] Voila le compte est créé et l'inscription aux événements possible.